## Plano de Sección

## Cortar el dibujo a la mitad

La herramienta "Plano de sección" nos permite cortar lejos ciertas partes de nuestro dibujo. Esto reduce sólo visualmente, cuando se quita el plano de corte, se ve todo el dibujo de nuevo. Podemos utilizar la herramienta "Plano de sección" para editar o crear una presentación de nuestro dibujo.

Al seleccionar esta herramienta en la barra de herramientas y se mueve el puntero del ratón sobre el dibujo, notará que la herramienta "Plano de sección" le orientan al plano sobre el que se mueve. Para bloquear la orientación del plano de corte, mantenga la tecla Mayús del teclado presionada.

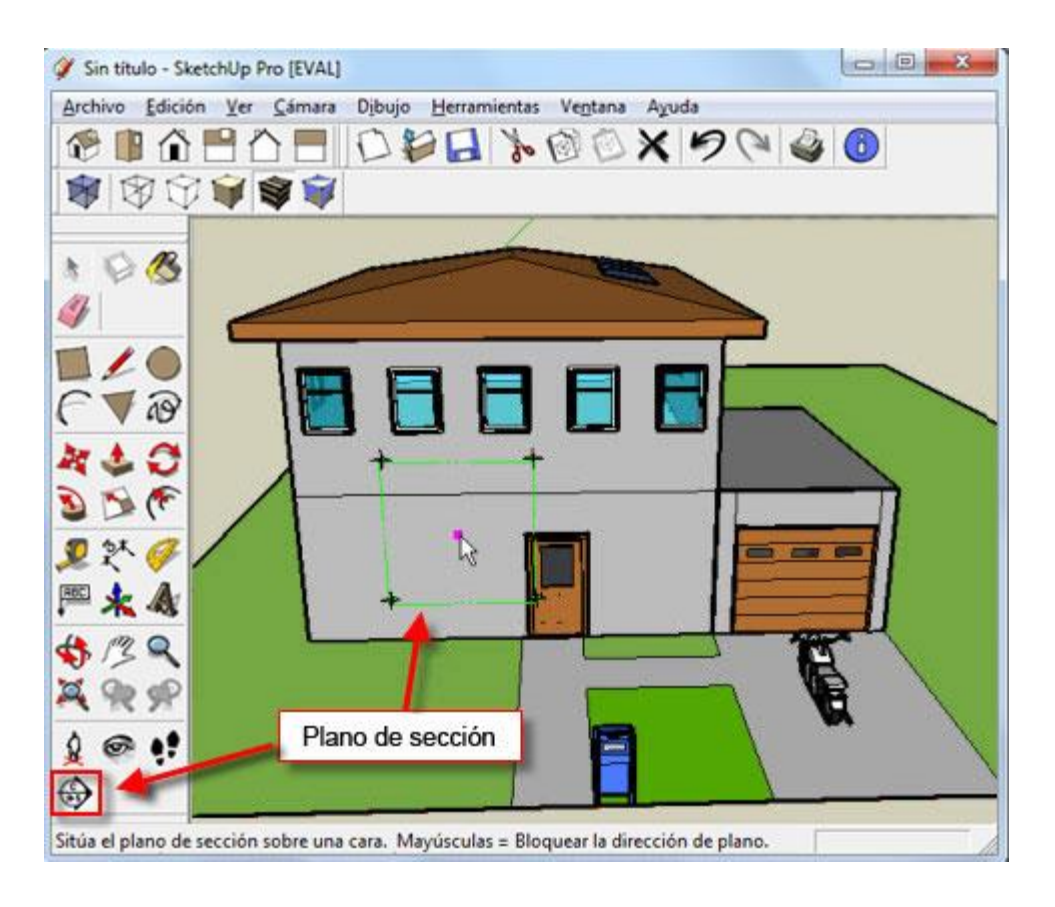

Haga clic donde desee colocar el plano de sección.

Utilice la herramienta "Mover" para desplazar el plano de sección en el dibujo.

Haga clic en el borde del plano de corte, mueva el puntero del ratón y haga clic de nuevo cuando se haya alcanzado la posición deseada para el plano de sección.

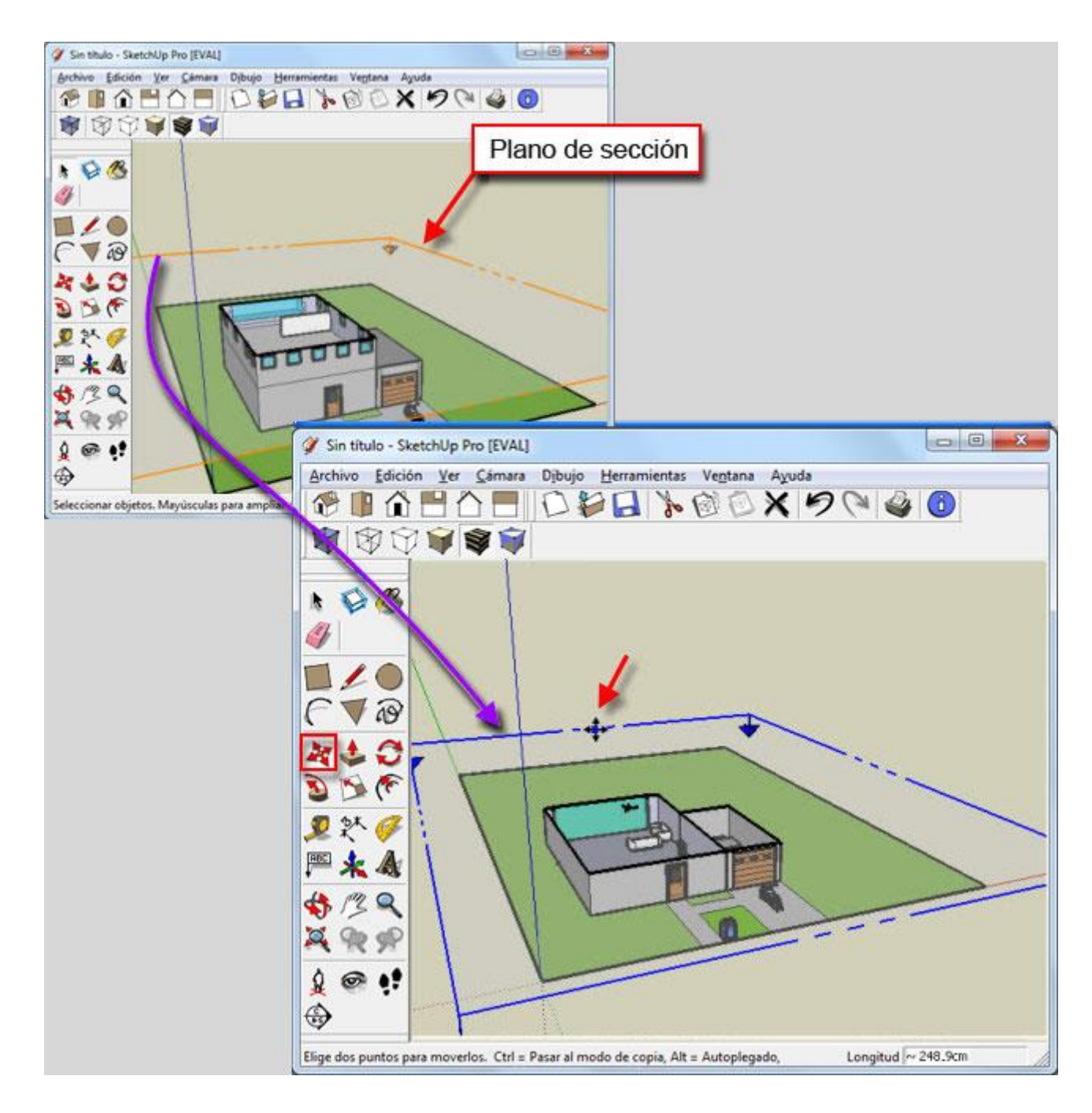

Si desea girar el plano de sección, seleccione la herramienta "Rotar" en la barra de herramientas.

A continuación, seleccione el plano de sección y seleccione la última herramienta "Rotar". Haga clic para determinar el punto de giro, haga clic de nuevo para determinar el ancho de la rotación y mover el puntero del ratón.

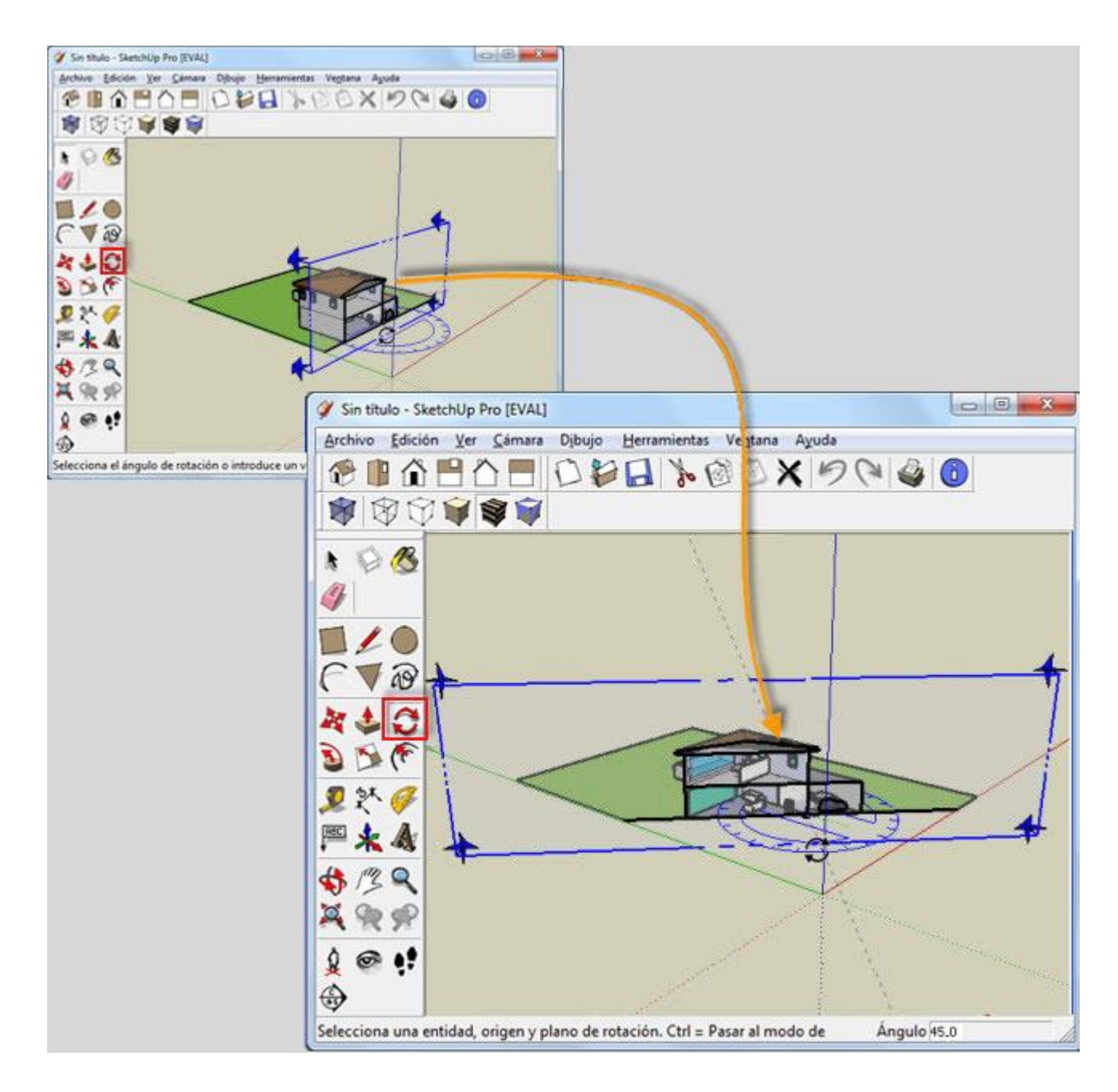

Tiene la opción de colocar múltiples planos de sección en el dibujo.

Pero sólo un plano de sección transversal activa.

Para cambiar entre los diferentes planos de sección, seleccione la herramienta Selección y haga clic en el plano de sección de su elección.

Para eliminar una sección plance a partir del dibujo, seleccione la herramienta goma de borrar, y haga clic en el borde del plano de sección.

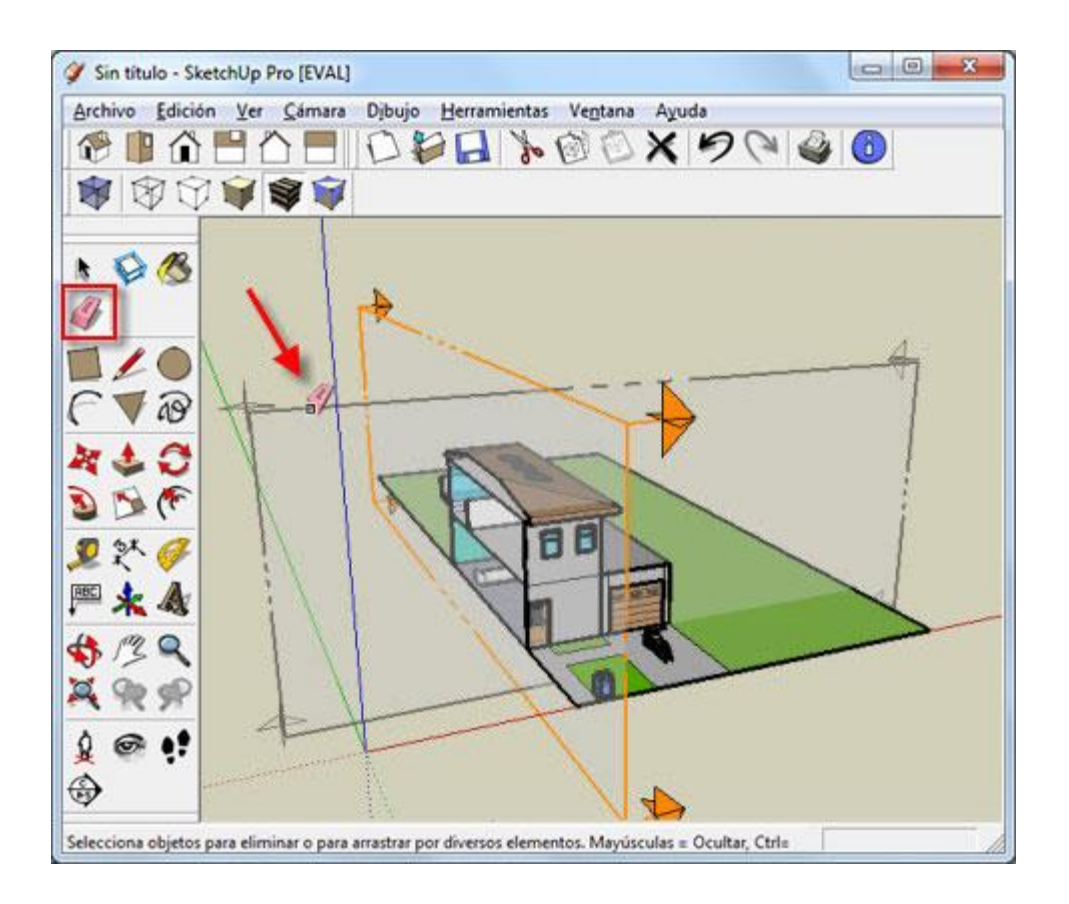

Cuando haga clic derecho en el borde del plano de sección, tenemos un menú con una lista de opciones.

La opción de "inversa" muestra el lado opuesto de la figura.

La opción "Crear grupo del sector" va a crear un grupo de aristas en el dibujo donde se corta. La opción "Ver Alineación" mostrará la sección recta alineada con el área de dibujo.

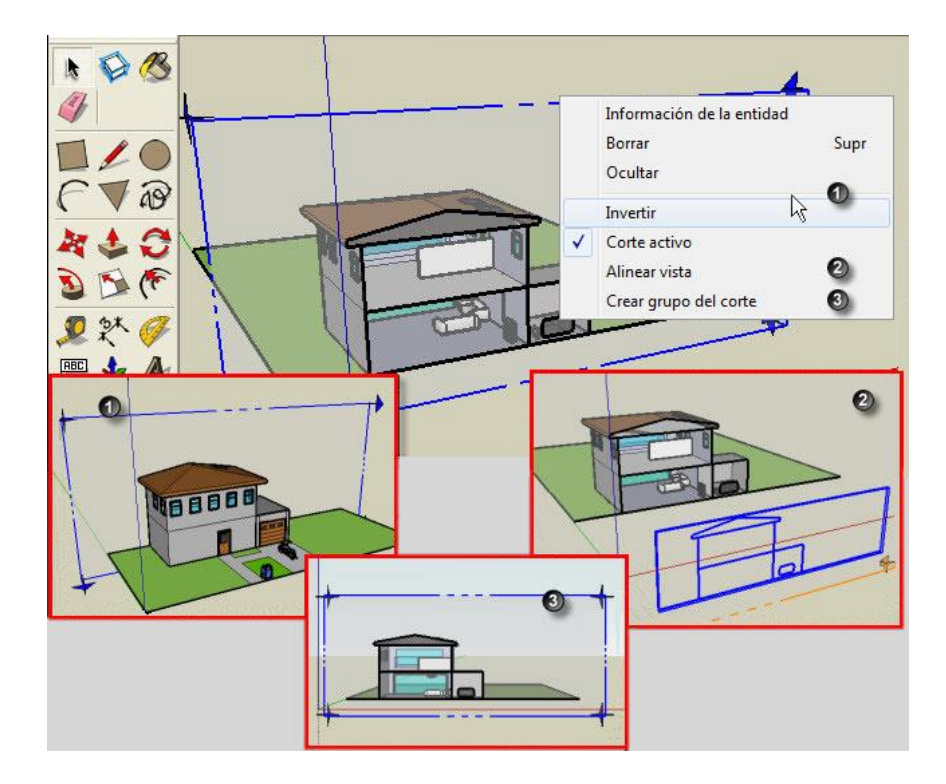